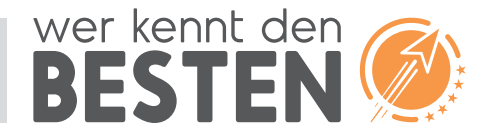

#### Wordpress

## Anleitung zur Einbindung des werkenntdenBESTEN Bewertungssiegels in Ihre WordPress-Webseiten

Vielen Dank, dass Sie das werkenntdenBESTEN.de Bewertungssiegel auf Ihrer WordPress-Website nutzen möchten. Sie haben damit die richtige Entscheidung getroffen, um den Erfolg Ihrer Arbeit und Ihrer Leistungen für Kunden und Interessenten sichtbar zu machen.

In nur wenigen Minuten fügen Sie das werkenntdenBESTEN.de Bewertungssiegel auf Ihrer Website ein. Als Beispiel sehen Sie nachfolgend, welche Widgets Sie in **WordPress** verwenden sollten, um Ihr werkenntdenBESTEN.de Bewertungssiegel einzubinden.

Um das werkenntdenBESTEN.de Bewertungssiegel erfolgreich für die eigene Website einsetzen zu können ist es unerlässlich, dass es **auf allen Seiten und Artikeln sichtbar** ist. Für werkenndenBESTEN.de Kunden überträgt das Bewertungssiegel zudem die erzielten Sterne und die Anzahl der Bewertungen so, dass sie in den **Suchergebnissen von Google angezeigt** werden können.

### Einbindung des werkenntdenBESTEN.de Bewertungssiegels in eine WordPress-Website:

| HTML    | A                                                                                                    |
|---------|----------------------------------------------------------------------------------------------------|
| Titel:  |                                                                                                    |
| Inhalt: |                                                                                                    |
| 1       | <pre><!-- werkenntdenBESTEN.de HTML Widget--> <div id="wkdb-widget"></div><script async="" src="https://download.werkenntdenbesten.de/w idgetjs" type="text/javascript"></script></pre> |

- Wählen Sie zuerst auf der Download-Seite das werkenntdenBESTEN Bewertungssiegel in der gewünschten Darstellung und im passenden Format aus. Für werkenntdenBESTEN Kunden stehen bei einigen der 12 unterschiedlichen Formate zudem weitere Konfigurationsmöglichkeiten zur Verfügung (z.B. Anzeige der Bewertungstexte).
- 2 Speichern Sie den nun angezeigten "Code" über den Button "In die Zwischenablage kopieren" temporär in der Zwischenablage.
- 3 Wählen Sie Im Menü "Design" den Unterpunkt "Widgets" aus. Dort legen Sie dann, je nach Theme, einen "Widget-Bereich" fest, der auf **allen Seiten und Artikeln sichtbar** ist. Meist bietet sich dafür ein "Footer"-Bereich oder eine Seitenleiste an. Die Benennung und Position ist abhängig vom gewählten Template bzw. Theme.
- Wählen Sie das "HTML"-Widget, ziehen es an die gewünschte Position und fügen Sie den zuvor kopierten Code des werkenntdenBESTEN.de Bewertungssiegels ein (Strg V). Anschließend speichern Sie das HTML-Widget.

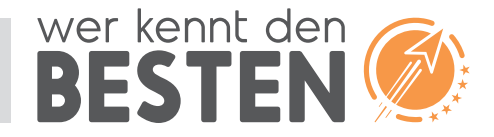

# Sie haben Ihre Website als "OnePager" aufgebaut, ohne separat angelegte Unterseiten?

Leider zeigt Google derzeit nur für Unterseiten, nicht aber für Startseiten (und somit auch für OnePager) keine Sterne in den Suchergebnissen an. Wir haben aber eine Lösung, wie Sie mit einem kleinen Trick dennoch die Google-Sterne für Ihre OnePager-Website ausweisen lassen können:

Installieren Sie einfach ein **Plugin für Mehrsprachigkeit**. Bei der Verwendung eines solchen Plugins sortieren sich alle Inhalte unter die jeweils gewünschte Sprache und die Inhalte bekommen ein Sprachkürzel (z.B. "de") vorangestellt.

#### Beispiel: www.meine-hompage.de/de/inhaltsseite.html

Legen Sie nun als einzige Sprache "Deutsch" mit dem automatischen Kürzel "/de/" an und weisen Sie Ihre Startseite, - und damit Ihren gesamten OnePager, - der Sprache "Deutsch" zu. In den Plugin-Einstellungen können Sie nun festlegen, dass alle Sprachen, also auch die Standard-Sprache, automatisch mit dem jeweiligen Sprach-Kürzel versehen werden.

Und damit wird aus "www.meine-homepage.de" automatisch "www.meine-homepage.de/de/". Google erkennt Ihren OnePager somit als Seite mit "Unterseite" und zeigt diese dann in den Suchergebnissen **mit Ihre Bewertungssternen** an.